| ← → C O localhost/pbci/index.php/sermons-church.) | html#prettyPhoto                    |                                   | 🖈 🗖 🖼 🚳 🕴               |
|---------------------------------------------------|-------------------------------------|-----------------------------------|-------------------------|
| номе р                                            | BCI SERMONS EVENTS                  | STORE - GALLERY - CO              | NTACT US Q              |
| All dimension in A                                |                                     |                                   | Art Int Blocker and all |
| O LA SUSTAN P                                     | SERM                                | IONS                              |                         |
|                                                   | Faith cometh by hearing and by hear | ring the WORD of GOD continually. | C                       |
|                                                   |                                     | 1 ( A 1 2                         | A CALLER OF             |
|                                                   |                                     |                                   |                         |
|                                                   |                                     |                                   |                         |
| mp3                                               | mp3                                 | mp3                               | mp3                     |
|                                                   |                                     |                                   |                         |
|                                                   |                                     |                                   |                         |
| 12333                                             | 1233                                | 12333                             | 1203                    |

1) This is the frontpage of the sermons page.

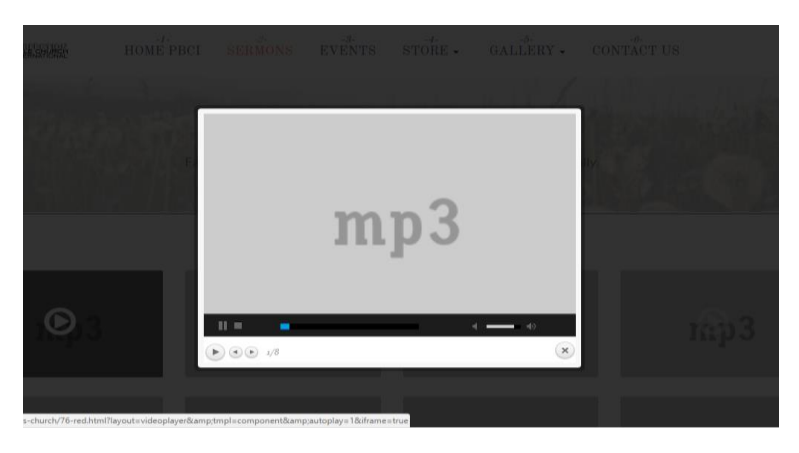

2) When you click on the mp3 icon, it will start to play the audio file but in this case it is playing the default audio.

| I Menus: Edit Item Ø Joomla!                                                        |                     |                                                               |  |  |  |
|-------------------------------------------------------------------------------------|---------------------|---------------------------------------------------------------|--|--|--|
| 🗹 Save & Close 🕇 Save & New 🖄 Save as Copy                                          | O Close             | Hep                                                           |  |  |  |
| Menu Title* Sermons Details Biog Layout Options Link Type Page Display Metadata Mod | Allas semons-church |                                                               |  |  |  |
| Menu Item Type * Special page: Blank Conte 🧮 Select                                 |                     | Menu *                                                        |  |  |  |
| Choose a Category *                                                                 |                     | Church Menu *                                                 |  |  |  |
| Link index.php?option=com_content&view=category&layout=ja_cha                       | r/by.blank&id=18    | Menu Item Root 🔹                                              |  |  |  |
| Target Window Parent *                                                              |                     | Ordering                                                      |  |  |  |
| Templete Style [4_charty - Semons Church +                                          |                     | Semons                                                        |  |  |  |
| 🖬 View Site   🕥 Visitor   🔘 Administrator   🔘 Messages   — Log out                  |                     | Yes No<br>Joomial 3.7.2 — © 2017 Perfection Bible Church Infl |  |  |  |

3) This is the Sermon tab on the menu

| ← → C (③ localhost/pbci/administrator/index.php?option=com_content8view=articles |                |                   |                                        |         |              | <b>.</b>   | 1 A E    |            |            |             |            |               |
|----------------------------------------------------------------------------------|----------------|-------------------|----------------------------------------|---------|--------------|------------|----------|------------|------------|-------------|------------|---------------|
| 🕱 System 🔹 Users 🔹 Me                                                            | enus 🔹 Cont    | tent • Compo      | nents • Extensions •                   | Help •  | VirtueMart • |            |          |            | Per        | fection B   | ib 🗗       | 1.            |
| O Add New O New                                                                  | Ø              | Edit 🖌 Put        | xlish 🔕 Unpublish ★                    | Feature | ☆ Unfeature  | Archive    | Check-in | Batch      | 1 Trash    |             | <b>¢</b> ( | ptions        |
|                                                                                  |                |                   |                                        |         |              |            |          |            |            |             | 0          | Help          |
|                                                                                  | !              | ✔☆ ▼ Rec<br>Cate  | I (8) (Allas: red-8)<br>igory: Semons  |         | Public       | Super User | Al       | 2017-08-15 | 2          | 0           | 0          | 83            |
|                                                                                  |                | ✔☆ ▼ Rec<br>Cate  | l (7) (Allas: red-7)<br>igory: Sermons |         | Public       | Super User | Al       | 2017-08-15 | 0          | 0           | 0          | 82            |
|                                                                                  |                | ✔ ☆ ▼ Rec<br>Cate | l (6) (Allas: red-6)<br>igory: Semons  |         | Public       | Super User | Al       | 2017-08-15 | 2          | 0           | 0          | 81            |
|                                                                                  |                | ✓ ☆ ▼ Rec<br>Cate | l (5) (Allas: red-5)<br>gory: Sermons  |         | Public       | Super User | Al       | 2017-08-15 | 3          | 0           | 0          | 80            |
|                                                                                  |                | ✔ ☆ ▼ Rec<br>Cate | l (4) (Alias: red-4)<br>gory: Semons   |         | Public       | Super User | A        | 2017-08-15 | 9          | 0           | 0          | 79            |
|                                                                                  |                | ✔ ☆ ▪ Rec<br>Cate | l (3) (Alias: red-3)<br>igory: Sermons |         | Public       | Super User | A        | 2017-08-15 | 6          | 0           | 0          | 78            |
|                                                                                  |                | ✔ ☆ ▪ Rec<br>Cate | l (2) (Alias: red-2)<br>gory: Semons   |         | Public       | Super User | Al       | 2017-88-15 | 0          | 0           | 0          | Π             |
|                                                                                  |                | ✓☆▼ 🔒<br>Cate     | Red (Alias: red)<br>gory: Sermons      |         | Public       | Super User | A        | 2017-08-15 | 15         | 0           | 0          | 76            |
|                                                                                  |                | ✓ ☆ ▼ Rec<br>Cate | l (Alias: red)<br>igory: Videos        |         | Public       | Super User | Al       | 2017-88-15 | 21         | 0           | 0          | 75            |
| E View Ste   🕜 Visitor   🕜 Admini                                                | istrator   🔘 M | Aessages   = Loo  | out                                    |         |              |            |          | Joomlal 3  | 7.2 - 0.20 | 17 Perfecti | on Bible   | Church Infl 🖕 |

4) List of the audio file on the article.

| $\leftrightarrow$ $\rightarrow$ C $\odot$ localhost/p | bci/administrator/index.php?option=com_content&view=article&layout=edit&id=77                    | ☆ 📭 😅 💩 🗄                                            |
|-------------------------------------------------------|--------------------------------------------------------------------------------------------------|------------------------------------------------------|
| 🕱 System Users                                        | Menus Content Components Extensions Help VirtueMart -                                            | Perfection Bib 🗗 💄 🗸 📩                               |
| 🥒 Content Mana                                        | ger: Edit Video                                                                                  | 🌠 Joomla!"                                           |
| 🗹 Save                                                | Save & Close + Save & New 12 Save as Copy A Versions Close                                       | e Help                                               |
| Title * Red (2)                                       | Allas red-2                                                                                      |                                                      |
| Video Content Ima                                     | ges and Links Options General Publishing Configure Edit Screen Permissions                       |                                                      |
| Source                                                | Local 🔹                                                                                          |                                                      |
| Source                                                | Images/joomlart/audio/Red mp3 Select X                                                           |                                                      |
| Thumbnail                                             | imagesfoomlar Select X                                                                           |                                                      |
|                                                       | mp3                                                                                              |                                                      |
| Description                                           | My seven keys to successful<br>fundratising will help all those<br>when want to difference not a |                                                      |
| ☑ View Site   ● Visitor   ●                           | Administrator   🕕 Messages   - Log out                                                           | Joomlal 3.7.2 — © 2017 Perfection Bible Church Int'l |

4) When you click on any of the **RED.mp3**, this is what you will get.

| ← → C ① localhos                               | tt/pbci/administrator/index.php?option=com_content8xview=article8dayout=edit8xid=77                                                                                                    | 🖈 📲 🔛 📣 I            |  |  |  |
|------------------------------------------------|----------------------------------------------------------------------------------------------------|----------------------|--|--|--|
| Content Mar                                    | s Morsus Content Components Extensions Help VetaeMart-<br>nager: Edit Video                                                                                                    | Perfection Bib. or 💷 |  |  |  |
| Title * Red (2)                                | Folder  forendariaudo: Folder  forendariaudo: Folder  folder  folder | Rawet Cancel         |  |  |  |
| Vidue Content<br>Source<br>Source<br>Thumbnall |                                                                                                    |                      |  |  |  |
|                                                | File URL                                                                                                    | _                    |  |  |  |
|                                                |                                                                                                    |                      |  |  |  |

5) When you click on the **SOURCE** to try to add another file. The folder pop-up will show **LEGAL EXTENSIONS m4v, ogv.** Whereby it supposed to be mp3 or any other audio file extension.